## Kofax Express Instalační příručka Verze: 3.2.0

Datum: 2016-02-23

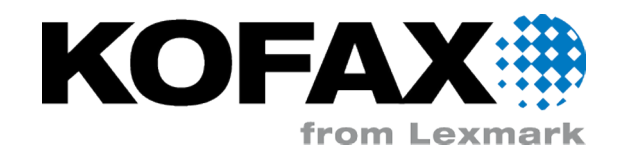

© 2008 - 2016 Kofax, 15211 Laguna Canyon Road, Irvine, California 92618, U.S.A. All rights reserved. Use is subject to license terms.

Third-party software is copyrighted and licensed from Kofax's suppliers.

This product is protected by U.S. Patent No. 6,370,277.

THIS SOFTWARE CONTAINS CONFIDENTIAL INFORMATION AND TRADE SECRETS OF KOFAX. USE, DISCLOSURE OR REPRODUCTION IS PROHIBITED WITHOUT THE PRIOR EXPRESS WRITTEN PERMISSION OF KOFAX.

Kofax, the Kofax logo, Kofax product names, and Lexmark stated herein are trademarks or registered trademarks of Kofax and Lexmark in the U.S. and other countries. All other trademarks are the trademarks or registered trademarks of their respective owners.

U.S. Government Rights Commercial software. Government users are subject to the Kofax standard license agreement and applicable provisions of the FAR and its supplements.

You agree that you do not intend to and will not, directly or indirectly, export or transmit the Software or related documentation and technical data to any country to which such export or transmission is restricted by any applicable U.S. regulation or statute, without the prior written consent, if required, of the Bureau of Export Administration of the U.S. Department of Commerce, or such other governmental entity as may have jurisdiction over such export or transmission. You represent and warrant that you are not located in, under the control of, or a national or resident of any such country.

DOCUMENTATION IS PROVIDED "AS IS" AND ALL EXPRESS OR IMPLIED CONDITIONS, REPRESENTATIONS AND WARRANTIES, INCLUDING ANY IMPLIED WARRANTY OF MERCHANTABILITY, FITNESS FOR A PARTICULAR PURPOSE OR NON-INFRINGEMENT, ARE DISCLAIMED, EXCEPT TO THE EXTENT THAT SUCH DISCLAIMERS ARE HELD TO BE LEGALLY INVALID.

# Obsah

| Předmluva                                                    | 5  |
|--------------------------------------------------------------|----|
| – umístění souborů                                           | 5  |
| Související dokumentace                                      | 5  |
| Získání nápovědy pro produkty Kofax                          | 5  |
| Přehled                                                      | 7  |
| Požadavky na systém                                          | 7  |
| Instalace a aktivace aplikace .NET Framework 3.5. nebo 3.5.1 | 7  |
| Nastavení brány firewall                                     | 7  |
| Certifikované skenery                                        | 7  |
| Ukládání obrazů                                              | 8  |
| Kofax Express a Kofax Capture                                | 8  |
| Vyloučení komponent Visual Basic 6 z instalace               | 8  |
| Instalace                                                    | 9  |
| Samostatná instalace                                         | 9  |
| Instalace klient/server                                      |    |
| Instalace Serveru Kofax Express                              |    |
| Nasazení klientské pracovní stanice                          | 11 |
| Aplikace Kofax Express                                       | 12 |
| Tichá instalace                                              |    |
| Samostatný počítač                                           |    |
| Server                                                       | 13 |
| Klient                                                       |    |
| Minimální instalace                                          |    |
| Nastavení licence                                            | 15 |
| Zkušební licence                                             | 15 |
| Aktivace softwarové licence                                  |    |
| Registrace licence s hardwarovým klíčem                      | 16 |
| Instalace exportní služby                                    |    |
| Automatický export                                           |    |
| Složka Export                                                | 17 |
| Potlačení potvrzovacích zpráv exportu                        |    |
| Přihlašování                                                 |    |
| Instalace exportní služby                                    | 18 |

| Instalace a registrace výstupního konektoru | 18 |
|---------------------------------------------|----|
| Výchozí výstupní konektory                  | 19 |
| Další výstupní konektory Kofax              | 19 |
| Vlastní výstupní konektory                  |    |
| Odebrání aplikace Kofax Express             | 20 |
| Tichá odinstalace                           | 20 |
| Přístup s uživatelskými právy správce       | 22 |
| ExpressAccess.xml                           |    |
| App.AppProfile                              |    |
|                                             |    |

# Předmluva

Tato příručka obsahuje informace potřebné k úspěšné instalaci produktu Kofax Express a aktivaci licence produktu.

### umístění souborů

Pokud jste stáhli produkt Kofax Express z webové stránky Electronic Delivery (Elektronické dodání) Kofax, extrahujte instalační soubory podle pokynů uvedených na této stránce. Pokud jste obdrželi produkt Kofax Express jako balíček, instalační soubory se nacházejí na vašem elektronickém médiu.

### Související dokumentace

Jako doplněk k této příručce obsahuje sada dokumentů Kofax Express následující položky:

#### Nápověda k aplikaci Kofax Express

zajišťuje online pomoc týkající se produktu, včetně podrobných postupů, popisu typického pracovního postupu úlohy a podrobností o uživatelském rozhraní.

#### Kofax Express Poznámky k verzi

obsahují informace, které nejsou k dispozici v jiné dokumentaci Kofax Express. K dispozici ve formátu PDF na stránkách podpory Kofax na adrese http://www.kofax.com.

#### Kofax Express SDK

Zahrnuje referenční API a pokyny pro vývojáře s informacemi o vytváření vlastních výstupních konektorů a validačních skriptů. Je k dispozici ve složce SDK v souborech vašeho produktu.

### Získání nápovědy pro produkty Kofax

Společnost Kofax pravidelně aktualizuje server Kofax Support nejnovějšími informacemi o produktech Kofax.

Pro přístup k některým zdrojům musíte mít uzavřenou platnou smlouvu o podpoře s autorizovaným distributorem/partnerem Kofax nebo přímo se společností Kofax.

K vyhledání a rozpoznání problémů můžete použít nástroje, které poskytuje aplikace Kofax. Například na webové stránce podpory Kofax můžete vyhledat odpovědi a zprávy, klíčová slova a problémy s produkty. Na stránku podpory Kofax se dostanete z webu www.kofax.com.

Na stránce podpory Kofax najdete:

- Informace o produktu a verzích
   Klepněte na skupinu produktů, vyberte produkt a číslo verze.
- Dokumentace k produktům ke stažení
   Klepněte na skupinu produktů, vyberte produkt a klepněte na volbu Documentation (Dokumentace).
- Přístup k databázím znalostí
   Klepněte na volbu Knowledge Base (Vědomostní báze).
- Přístup k portálu Kofax Customer Portal (pro oprávněné zákazníky) Klepněte na volbu Account Management (Správa účtů) a přihlaste se.
- Přístup k nástrojům podpory
- Klepněte na volbu Tools (Nástroje) a zvolte nástroj, který chcete použít.
- Informace o povinnostech podpory pro produkty Kofax
- Klepněte na volbu **Support Details** (Detaily podpory) a zvolte **Kofax Support Commitment** (Povinnosti podpory Kofax).

Tyto nástroje můžete použít k nalezení odpovědí na své dotazy, k získání informací o nových funkcích a k vyhledávání možných řešení aktuálních problémů.

**Poznámka** Chcete-li optimalizovat používání portálu, přejděte na přihlašovací stránku Kofax Customer Portal a klepněte na odkaz *Guide to the Kofax Support Portal* (Průvodce portálem podpory Kofax). V tomto průvodci je popsáno, jak získat přístup ke stránce podpory, co je potřeba udělat předtím, než se obrátíte na tým podpory, jak otevřít nový případ nebo zobrazit již otevřený případ a jaké informace je potřeba před otevřením případu shromáždit.

### Kapitola 1

# Přehled

Kofax Express je aplikace pro dávkové skenování se snadným používáním, která umožňuje vysokorychlostní skenování se zobrazováním obrazu v reálném čase, indexací a detekcí čárových kódů. Součástí aplikace je technologie Kofax VRS, která zajišťuje optimální kvalitu obrazu. Kofax Express může exportovat zachycený obsah na umístění, které je přístupné v rámci oborových systémů správy a ukládání dokumentů.

### Požadavky na systém

Informace o podporovaných operačních systémech a dalších požadavcích aplikace Kofax Express jsou k dispozici v sekci Cross Product Compatibility Matrix (Přehled vzájemné kompatibility produktů) na webových stránkách podpory Kofax na adrese www.kofax.com.

#### Instalace a aktivace aplikace .NET Framework 3.5. nebo 3.5.1

Chcete-li úspěšně spustit instalaci aplikace Kofax Express v systému Windows 8.x, Windows 10 nebo Windows Server 2012, je třeba před zahájením instalačního procesu instalovat a aktivovat verzi Microsoft .NET Framework 3.5 nebo 3.5.1. Jinak se instalace nezdaří.

Stejný požadavek platí pro jakýkoli jiný operační systém Windows, který neprovádí předinstalaci aplikace Microsoft .NET Framework 3.5 nebo 3.5.1.

### Nastavení brány firewall

V instalaci klient/server se při zapnuté bráně firewall systému Windows nebudou klientské pracovní stanice moci k serveru připojit. Abyste zajistili, že spojení mezi klientskými pracovními stanicemi a serverem nebude blokováno, použijte Ovládací panely k provedení následujících kroků:

- Přidejte Sdílení portů Net.TCP do seznamu programů a služeb, které nejsou bránou firewall blokovány.
- Vypněte bránu firewall systému Windows na serverovém počítači.

### Certifikované skenery

Kofax Express má certifikaci pro širokou řadu standardních skenerů a nové skenery jsou pravidelně certifikovány v následujících licenčních kategoriích:

 Kofax Express pro stolní skenery nebo skenery pro pracovní skupiny: podporuje průchodnost až 50 oboustranných stránek za minutu (stránky velikosti Letter skenované v režimu na šířku).  Kofax Express pro nízkoobjemové, středněobjemové nebo vysokoobjemové skenery: podporuje průchodnost od 50 do 130 oboustranných stránek za minutu (stránky velikosti Letter skenované v režimu na šířku).

Chcete-li se seznámit s nejaktuálnějším seznamem certifikovaných skenerů, navštivte webové stránky Kofax na adrese www.kofax.com a vyhledejte informace v nástroji Konfigurátor skeneru v části Podpora. Chcete-li získat příslušný ovladač, zkontrolujte instalační médium, které jste obdrželi spolu se skenerem, nebo prohlédněte webovou stránku výrobce skeneru.

## Ukládání obrazů

Při výchozím nastavení se obrazy v aplikaci Kofax Express ukládají do společné datové složky aplikace ve složce ProgramData. Vyhraďte pro skenované obrazy dostatečné místo na disku.

## Kofax Express a Kofax Capture

Aplikace Kofax Express a Kofax Capture můžete instalovat na jednom počítači, za předpokladu, že je nejprve instalována aplikace Kofax Capture.

Pokud plánujete používat výstupní konektor Kofax, když jsou instalovány obě aplikace na jednom počítači, určitě si přečtěte požadavky na instalaci a registraci výstupních konektorů. Viz Instalace a registrace výstupního konektoru.

### Vyloučení komponent Visual Basic 6 z instalace

Instalátor aplikace Kofax Express přidá do vašeho počítače několik komponent Visual Basic 6 (VB6). Pokud zásady vaší společnosti nedovolují instalaci komponent VB6, použijte následující postup k jejich vyloučení z vaší instalace aplikace Kofax Express.

- 1. Postupujte podle pokynů k instalaci v této příručce s následující výjimkou: Když budete vyzváni ke spuštění buď zástupce instalátoru nebo souboru setup.exe, otevřete okno Příkazového řádku pomocí volby "Spustit jako správce".
- 2. V okně Příkazového řádku zadejte jednu z následujících možností, podle typu vaší instalace:

```
    Samostatná:
```

```
setup.exe [-SkipVB6]
• Server:
setup.exe [-SkipVB6] InstallType=CLIENTSERVER
• Klient:
```

```
setup.exe [-SkipVB6]
```

3. Pokračujte ve zbývajících krocích instalace podle pokynů.

### Kapitola 2

## Instalace

Chcete-li provést novou instalaci, stáhněte si aplikaci Kofax Express z webové stránky Kofax Electronic Delivery (Elektronické doručení aplikace Kofax) na svou místní jednotku, nebo použijte vyměnitelné instalační médium vydané v době nákupu (viz Umístění souborů produktu). Produkt Kofax Express můžete nainstalovat jako samostatnou instalaci nebo v prostředí klient/server.

Poznámka Informace k provedení tiché instalace najdete v části Tichá instalace.

Pokud je již na počítači nainstalován produkt Kofax Express 3.x, není nutné jej před instalací produktu Kofax Express 3.2 odebrat. Při provádění aktualizace starší verze máte možnost zachovat úlohy, šablony úloh a profily pro použití v nové verzi. Před provedením aktualizace však musíte exportovat veškeré dávky čekající na dokončení.

Je-li na počítači aktuálně instalována aplikace Kofax Express 1.x nebo 2.x, je třeba provést jednu z následujících akcí:

- Upgrade na verzi 3.0 před instalací verze 3.2. Před zahájením upgradu však musíte exportovat nebo smazat veškeré dávky čekající na dokončení.
- Před instalací verze Kofax Express 3.2 odebrat verzi 1.x nebo 2.x.

### Samostatná instalace

Samostatná instalace je vhodná v případě, že plánujete provádět všechny úkoly správy, skenování, indexování a exportu Kofax Express najednou.

**Poznámka** Pokud vaše organizace nedovoluje instalaci komponent Visual Basic 6, přečtěte si kapitolu Vyloučení komponent Visual Basic 6 z instalace, kde jsou uvedeny pokyny k jejich vyloučení z vaší instalace aplikace Kofax Express.

Také máte-li požadavek zmenšit dopad na šířku pásma nebo výkon sítě během samostatné instalace, přejděte do části Minimální instalace a přečtěte si pokyny, jak před spuštěním instalátoru odebrat nedůležité komponenty.

- 1. Ověřte, zda je váš skener nainstalován v počítači a připojen k němu podle pokynů výrobce skeneru.
- 2. V počítači zavřete všechny aplikace a ujistěte se, zda jste přihlášeni jako uživatel s právy správce. Některé účty správce domény vám mohou bránit v přístupu k určitým složkám anebo položkám registru na místním počítači. Ujistěte se, zda vám váš účet správce umožňuje stejnou úroveň přístupu ke složkám a k registru jako účet místního správce.
- V závislosti na verzi systému Windows vypněte nástroj Řízení uživatelských účtů (UAC), a to až do ukončení instalace.

- **4.** Spusťte instalační program poklepáním na zástupce Standalone Setup Kofax Express v některém z následujících umístění:
  - Složka obsahující soubory produktu Kofax Express
  - Vyměnitelné elektronické médium

Zobrazí se obrazovka instalačního programu Kofax Express.

- Klepněte na tlačítko Dále a postupujte podle instalačních pokynů na obrazovce.
   Během instalace budete vyzváni, abyste přijali licenční smlouvu a určili umístění pro instalaci klientského softwaru Kofax Express v počítači.
- 6. Klepnutím na tlačítko Instalovat spusťte instalaci.
- 7. Po zobrazení oznámení o dokončení instalace klepněte na tlačítko **Dokončit**.
- 8. Postupem uvedeným v části Nastavení licence aktivujte licenci.

### Instalace klient/server

Konfigurace klient/server je vhodná v případě, že plánujete k provádění úkolů skenování, indexování a exportu používat více pracovních stanic. V tomto prostředí je serverový počítač obvykle používán k provádění centralizovaných úkolů týkajících se úloh, dávek a ke správě profilů skenování a klientské pracovní stanice jsou používány k provádění operací skenování, indexování a exportu. Musíte nejdříve dokončit instalaci serveru Kofax Express, aby došlo k vytvoření balíčku pro nasazení, který bude vyžadován při instalaci softwaru klientů Kofax Express.

#### Instalace Serveru Kofax Express

Pokud plánujete instalaci serveru v systému Windows Server 2012 nebo 2008, je nezbytně nutné, aby byl **před** spuštěním instalátoru Serveru Kofax Express aktivován .NET 3.5.1 Framework. Jinak nebude Server Kofax Express fungovat správně.

**Poznámka** Pokud vaše organizace nedovoluje instalaci komponent Visual Basic 6, přečtěte si kapitolu Vyloučení komponent Visual Basic 6 z instalace, kde jsou uvedeny pokyny k jejich vyloučení z vaší instalace Serveru Kofax Express.

- Pokud plánujete provádět na serverovém počítači skenování, ověřte, zda je váš skener nainstalován v počítači a připojen k němu podle pokynů výrobce skeneru. V opačném případě pokračujte následujícím postupem.
- 2. V počítači zavřete všechny aplikace a ujistěte se, zda jste přihlášeni jako uživatel s právy správce.
- V závislosti na verzi systému Windows vypněte nástroj Řízení uživatelských účtů (UAC), a to až do ukončení instalace.
- **4.** Spusťte instalační program poklepáním na zástupce Server Setup Kofax Express v některém z následujících umístění:
  - Složka obsahující soubory produktu Kofax Express
  - Vyměnitelné elektronické médium

Zobrazí se obrazovka instalačního programu serveru Kofax Express.

5. Na obrazovce instalačního programu klepněte na tlačítko Dále a postupujte podle instalačních pokynů na obrazovce.

Během instalace budete vyzváni, abyste přijali licenční smlouvu a určili umístění pro instalaci softwaru a databáze Kofax Express v počítači. V případě potřeby klepnutím na **Změnit** aktualizujte umístění instalace.

- 6. Klepnutím na tlačítko Instalovat spusťte instalaci.
- 7. Po zobrazení oznámení o dokončení instalace serveru klepněte na tlačítko **Dokončit**.
- **8.** Ověřte, zda byla během instalace serveru automaticky vytvořena složka nasazení ClientSetup. Ve výchozím nastavení bude cesta ke složce nasazení podobná jako následující cesta:

<installation path>\Install\ClientSetup

- 9. Proveďte následující:
  - Zajistěte, aby byla složka nasazení přístupná z každé pracovní stanice, na níž chcete nainstalovat produkt Kofax Express. Můžete složku buď sdílet, nebo ji zkopírovat do jiného umístění v síti nebo na vyměnitelné médium.
  - 2. Zkopírujte složku do každé klientské pracovní stanice.

Složka obsahuje předem nakonfigurované informace vyžadované k instalaci klientského softwaru Kofax Express. Klientské pracovní stanice se připojují do centralizovaného úložiště úloh a profilu skenování na serverovém počítači.

#### Nasazení klientské pracovní stanice

Po instalaci aplikace Kofax Express Server použijte postup popsaný v této části k instalaci produktu Kofax Express na klientské pracovní stanici.

**Poznámka** Pokud vaše organizace nedovoluje instalaci komponent Visual Basic 6, přečtěte si kapitolu Vyloučení komponent Visual Basic 6 z instalace, kde jsou uvedeny pokyny k jejich vyloučení z klientské instalace aplikace Kofax Express.

- 1. Na pracovní stanici, která bude použita ke skenování, ověřte, zda je nainstalován a k pracovní stanici připojen skener, a to podle pokynů výrobce skeneru. V opačném případě pokračujte následujícím postupem.
- 2. Na pracovní stanici zavřete všechny aplikace a ujistěte se, zda jste přihlášeni jako uživatel s právy správce.

Některé účty správce domény vám mohou bránit v přístupu k určitým složkám anebo položkám registru na místním počítači. Ujistěte se, zda vám váš účet správce umožňuje stejnou úroveň přístupu ke složkám a k registru jako účet místního správce.

- V závislosti na verzi systému Windows vypněte nástroj Řízení uživatelských účtů (UAC), a to až do ukončení instalace.
- 4. Na klientské pracovní stanici přejděte do kořenové složky nasazení ClientSetup a spusťte instalační program provedením jedné z následujících akcí.
  - Poklepejte na setup.exe.
  - Otevřete okno příkazového řádku a zadejte setup.exe.
- 5. V úvodní obrazovce instalačního programu klepnutím na **Další** pokračujte v procesu instalace.

Během instalace budete vyzváni, abyste přijali licenční smlouvu a určili umístění pro instalaci klientského softwaru Kofax Express na pracovní stanici.

- 6. Klepnutím na tlačítko Instalovat spusťte instalaci.
- 7. Po zobrazení oznámení o dokončení instalace klepněte na tlačítko **Dokončit**.
- 8. Ve složce programu Kofax Express odstraňte zástupce, kteří neplatí pro aplikace, jež budou používány na klientské pracovní stanici.

Pokud bude například pracovní stanice používána pouze pro skenování, odstraňte zástupce Index, Export a Operations. Podrobné informace naleznete v další části.

- 1. V nabídce Start vyberte Všechny programy a Kofax Express.
- Ve složce programu Kofax Express klepněte pravým tlačítkem myši na zástupce, kterého nepotřebujete, a klepněte na možnost Odstranit.
- Při zobrazení výzvy k potvrzení odstranění klepněte na Odstranit zástupce. Zástupce bude ze složky programu Kofax Express odstraněn.
- 4. V případě potřeby odstraňte ze složky programu Kofax Express zástupce dalších aplikací.

### Aplikace Kofax Express

Pokud nainstalujete produkt Kofax Express na klientskou pracovní stanici, vytvoří se ve složce programu automaticky sada zástupců. Každý zástupce představuje jinou aplikaci produktuKofax Express:

- Kofax Express: zahrnuje všechny funkce produktu.
- Scan: zahrnuje funkce vyžadované k provozu stanice skenování, která se obvykle používá k vytváření a skenování dávek dokumentů nebo k aplikování oprav kvality obrazu.
- Index: zahrnuje funkce vyžadované k provozu stanice indexování, která se obvykle používá k indexování naskenovaných dokumentů před jejich exportem.
- Export: zahrnuje funkce vyžadované k provozu stanice exportování, která automatizuje proces exportu dokumentů po jejich naskenování a indexování. Dávky jsou exportovány do aplikace Kofax Capture, aplikace Microsoft SharePoint nebo do jiného úložiště dokumentů či systému správy obsahu.
- Operations: zahrnuje kombinovanou sadu funkcí skenování, indexování a exportu.

## Tichá instalace

V této sekci je vysvětleno, jak provést tichou instalaci aplikace Kofax Express na samostatném počítači nebo na počítači typu klient/server. Budete potřebovat soubory ve složce Setup\Silent Installation, která je dostupná po extrakci obsahu souboru KofaxExpress-3.2.0.ISO.

Tichou instalaci neprovádějte na mapované jednotce nebo na cestě UNC.

#### Samostatný počítač

Tento postup použijte k provedení tiché instalace na samostatném počítači.

**Poznámka** Popřípadě můžete změnit instalační cestu změnou cesty nastavení "szDir" v souboru standalone-setup.iss.

Máte-li požadavek na minimalizaci dopadu na šířku pásma nebo výkonu sítě během samostatné instalace, můžete před zahájením procedury odebrat nedůležité soubory z balíčku produktu. Viz Minimální instalace.

- 1. V počítači zavřete všechny aplikace a ujistěte se, zda jste přihlášeni jako uživatel s právy správce.
- 2. Je-li to relevantní, vypněte UAC, dokud nebude instalace dokončena.
- 3. Rozbalte soubor KofaxExpress-3.2.0.ISO do složky na počítači.
- 4. Přejděte do složky Setup\Silent Installation a spusťte instalátor poklepáním na zkratku Kofax Express Standalone Silent Setup.

V průběhu instalace se objeví okno příkazového řádku, které se po dokončení opět automaticky zavře.

#### Server

Tento postup použijte k provedení tiché instalace na serverovém počítači.

**Poznámka** Popřípadě můžete změnit instalační cestu změnou cesty nastavení "szDir" v souboru server-setup.iss.

- 1. Na počítači typu server zavřete všechny aplikace a ujistěte se, zda jste přihlášeni jako uživatel s právy správce.
- 2. Je-li to relevantní, vypněte Řízení uživatelských účtů (UAC), dokud nebude instalace dokončena.
- 3. Rozbalte soubor KofaxExpress-3.2.0.ISO do složky na serverovém počítači.
- 4. Přejděte do složky Setup\Silent Installation a spusťte instalátor poklepáním na zkratku Kofax Express Server Silent Setup.

V průběhu instalace serveru se objeví okno příkazového řádku, které se po dokončení opět automaticky zavře.

5. Jakmile je instalace serveru dokončena, ověřte, zda byla automaticky vytvořena složka nasazení ClientSetup.

Ve výchozím nastavení bude cesta ke složce nasazení podobná jako následující cesta:

<Installation path>\Install\ClientSetup

6. Ověřte, zda je složka nasazení ClientSetup přístupná z každé pracovní stanice, na níž chcete nainstalovat produkt Kofax Express. Složku můžete buď sdílet, nebo ji zkopírovat do jiného umístění v síti nebo na vyměnitelné médium.

#### Klient

Tento postup použijte k provedení tiché instalace na klientské pracovní stanici.

**Poznámka** Popřípadě můžete změnit instalační cestu změnou cesty nastavení "szDir" v souboru clientsetup.iss.

- 1. Na klientské pracovní stanici zavřete všechny aplikace a ujistěte se, zda jste přihlášeni jako uživatel s právy správce.
- 2. Je-li to relevantní, vypněte UAC, dokud nebude instalace dokončena.
- 3. Zkopírujte složku nasazení ClientSetup vytvořenou během instalace serveru na jednotlivé pracovní stanice. Ve výchozím nastavení bude cesta ke složce nasazení podobná jako následující cesta: <Installation path>\Install\ClientSetup
- Ve složce ClientSetup přejděte do složky Setup\Silent Installation a spusťte instalátor poklepáním na zkratku Kofax Express Client Silent Setup.
   V průběhu instalace klienta se objeví okno příkazového řádku, které se po dokončení opět automaticky zavře.

### Minimální instalace

Minimalizace je užitečná, pokud instalujete aplikaci Kofax Express na větším počtu samostatných pracovních stanic bez nepříznivého vlivu na šířku pásma nebo výkon sítě.

Před instalací aplikace Kofax Express použijte postup minimalizace k odebrání nedůležitých souborů (např. průvodce instalací, ukázkových definic úloh nebo šablon) ze sady souborů produktu. Důležité soubory budou zachovány za účelem maximalizace efektivnosti a výkonu během instalace. Vyloučené soubory jsou v případě potřeby dostupné na instalačním médiu.

- 1. V počítači zavřete všechny aplikace a ujistěte se, zda jste přihlášeni jako uživatel s právy správce.
- 2. Je-li to relevantní, vypněte UAC, dokud nebude procedura dokončena.
- 3. Rozbalte soubor **KofaxExpress-3.2.0.ISO** do složky na počítači, kam plánujete instalovat aplikaci Kofax Express.
- Ve složce Setup\Installation Minimization poklepejte na zkratku Kofax Express Standalone Installation Package Minimization.
   Automaticky se objeví okno příkazového řádku, které se po dokončení minimalizace opět zavře.
   Během minimalizace budou nedůležité soubory odebrány z instalačního balíčku.
- 5. Chcete-li pokračovat v samostatné instalaci aplikace Kofax Express, použijte jednu z následujících metod:
  - Standardní
  - Tichá

### Nastavení licence

Při prvním spuštění produktu Kofax Express zadejte typ vaší licence a vyberte váš skener. Tato licence a nastavení skeneru budou platit při všech následujících relacích Kofax Express.

- **1.** V případě potřeby zapněte skener.
- 2. Proveďte jednu z následujících akcí:
  - Klepněte na zástupce Kofax Express na pracovní ploše systému Windows.
  - V nabídce Start zvolte složku programu Kofax Express a klepněte na příslušného zástupce.

V samostatné instalaci se při prvním spuštění produktu Kofax Express zobrazí okno Vyzkoušení.

- 3. Proveďte jednu z následujících akcí:
  - Pokud chcete použít produkt Kofax Express se zkušební licencí, klepněte na Vyzkoušení a přečtěte si podmínky licence Zkušební licence (platí pouze pro samostatnou instalaci).
  - Pokud máte softwarovou licenci, postupujte podle pokynů v části Aktivace softwarové licence.
  - Pokud máte licenci s hardwarovým klíčem, postupujte podle pokynů v části Registrace licence s hardwarovým klíčem.

V okně Kofax Express se zobrazí předdefinovaná úloha Scan to Desktop.

Předdefinovaná úloha obsahuje prázdnou dávku a nastavení určená k vytvoření vynikající kvality obrazu pro většinu typů dokumentů.

**Poznámka** Na klientské pracovní stanici Kofax Express, která není připojená ke skeneru, není žádná další akce zapotřebí. V opačném případě pokračujte následujícím postupem.

- **4.** Na kartě Nastavení skenování ve skupině Skener klepněte na **Vybrat**. Zobrazí se okno Vybrat skener.
- 5. Vyberte název vašeho skeneru v seznamu a klepněte na OK. (Není-li váš skener v seznamu uveden, přečtěte si informace o získání příslušného ovladače v části Certifikované skenery.) Název vašeho skeneru se zobrazí v poli názvu aktuálního skeneru na panelu nástrojů. Nyní jste připraveni začít produkt Kofax Express používat. Chcete-li zobrazit další informace, stisknutím klávesy F1 otevřete online nápovědu.

#### Zkušební licence

V rámci samostatné instalace se zkušební licence aktivuje při prvním spuštění produktu Kofax Express. Během intervalu vyzkoušení můžete používat všechny funkce produktu bez omezení.

Pokud před ukončením intervalu vyzkoušení neaktivujete vaši zakoupenou licenci, produkt Kofax Express se přepne do ukázkového režimu. V důsledku toho budou naskenované obrazy orazítkovány a operace exportu budou omezeny.

Je-li interval vyzkoušení aktivní, při každém spuštění produktu Kofax Express se zobrazí připomenutí. Po aktivaci vaší zakoupené licence se již připomenutí nebudou zobrazovat.

Zkušební licenci můžete kdykoli ukončit aktivací softwarové licence nebo zaregistrováním licence s hardwarovým klíčem.

#### Aktivace softwarové licence

Abyste získali nárok na technickou podporu a aktualizace produktu, musíte licenci aktivovat.

Pro přístup k webové stránce pro aktivaci produktu Kofax Express musíte mít k dispozici internetové připojení. V případě nutnosti můžete licenci vašeho produktu aktivovat z jiného počítače s funkčním internetovým připojením, a to na adrese:

http://activate.kofax.com/kofaxexpress/activate.aspx

**Poznámka** Pokusíte-li se o aktivaci licence bez úspěšného dokončení aktivace, bude zahájeno období odkladu. Po dobu, po kterou je období odkladu aktivní, můžete nadále používat funkce produktu, které odpovídají úrovni vaší licence. Pokud období odkladu vyprší bez úspěšné aktivace licence, produkt se přepne do ukázkového režimu. V důsledku toho budou naskenované obrazy razítkovány a proces exportu bude omezen.

- 1. Klepněte na tlačítko Aktivovat v některém z následujících umístění:
  - Okno Kofax Express Vyzkoušení
  - Okno Kofax ExpressUpozornění na vyzkoušení
  - v okně Kofax ExpressUkázkového režimu
  - Kofax Express Na kartě Nápověda

Objeví se okno Aktivovat Kofax Express.

- Vyplňte požadované informace.
   V případě potřeby stisknutím klávesy F1 zobrazíte online nápovědu.
- 3. Klepněte na tlačítko Aktivovat.

#### Registrace licence s hardwarovým klíčem

K zahájení používání vaší licence s hardwarovým klíčem použijte postup popsaný v této části. Abyste získali nárok na technickou podporu a aktualizace produktu, musíte licenci s hardwarovým klíčem zaregistrovat. Pokud plánujete pokračovat v používání licence s hardwarovým klíčem z předchozí verze produktu Kofax Express, nemusíte již registraci provádět znovu.

Pro přístup k webové stránce pro registraci produktu Kofax Express musíte mít k dispozici internetové připojení. V případě nutnosti můžete licenci vašeho produktu zaregistrovat z jiného počítače s funkčním internetovým připojením, a to na adrese:

http://activate.kofax.com/kofaxexpress/register.aspx

1. Připojte hardwarový klíč Kofax Express k portu USB ve vašem počítači.

**Poznámka** Pokud po připojení hardwarového klíče dojde k chybě, budete možná muset za účelem zajištění plné kompatibility nainstalovat nejnovější verzi ovladače Sentinel. Ovladač je k dispozici ve složce Dongle Drivers ve vašich souborech produktu.

- 2. Klepněte na tlačítko Hardwarový klíč (nebo Registrovat) v některém z následujících umístění:
  - Okno Kofax Express Vyzkoušení
  - Okno Kofax ExpressUpozornění na vyzkoušení
  - v okně Kofax ExpressUkázkového režimu
  - Kofax Express Na kartě Nápověda

Pokud jste k registraci licence s hardwarovým klíčem nepoužili předchozí verzi produktu Kofax Express, zobrazí se okno Registrovat Kofax Express. Pokud je licence již zaregistrovaná, není třeba provádět žádné další akce.

- V okně Registrovat Kofax Express vyplňte požadované informace.
   V případě potřeby stisknutím klávesy F1 zobrazíte online nápovědu.
- Klepněte na tlačítko Zaregistrovat.
   Jakmile zaregistrujete licenci s hardwarovým klíčem, se již automatická připomenutí nebudou zobrazovat.

### Instalace exportní služby

Exportní služba Kofax Express poskytuje možnost automaticky exportovat dávky na bezobslužnou pracovní stanici v prostředí s více uživateli. Když je aplikace Export spouštěna jako služba, spustí se automaticky po spuštění pracovní stanice, na které je instalována.

Chcete-li úspěšně instalovat a spustit exportní službu, musíte mít aktivovanou licenci pracovní stanice Kofax Express (nebo vyšší).

**Poznámka** Exportní službu nelze spustit, pokud na stejné pracovní stanici běží aplikace Kofax Express Export.

#### Automatický export

Když je exportní služba používána k exportování dávky, jméno vlastníka dávky je uvedeno v seznamu na panelu Dávky jako *Exportní služba*.

#### Složka Export

Pracovní stanice, na které spouštíte exportní službu, musí mít přístup k libovolnému potenciálnímu umístění exportní složky. Pokud se služba pokusí o export úlohy do složky, ke které není přístup, export se nezdaří.

#### Potlačení potvrzovacích zpráv exportu

Když je dávka úspěšně exportována, objeví se potvrzovací zpráva. Při spouštění exportní služby můžete potvrzovací zprávy exportu potlačit, aby na ně uživatel nemusel reagovat.

Zprávy můžete potlačit tak, že otevřete App.AppProfile a nastavíte hodnotu <DisableExportConfirmation> Na 1.

Více informací k profilu App.AppProfile viz Přístup s uživatelskými právy správce.

#### Přihlašování

Exportní služba Kofax Express protokoluje informace do protokolu událostí Windows a do následujícího souboru protokolu:

\\ProgramData\Kofax\Kofax Express 3.2\logExportSvc.txt

Do obou protokolů se zapisují události týkající se služby (spuštění, zastavení, odinstalace a chyby) a události týkající se dávky (zahájení exportu, zastavení exportu atd.).

#### Instalace exportní služby

Pomocí okna Příkazového řádku instalujte službu s parametrem Instalovat, podle následujícího postupu.

- 1. Ověřte, zda máte aktivovánu licenci pracovní stanice (nebo vyšší).
- 2. Ověřte, zda jste na pracovní stanici, na které chcete spustit exportní službu, přihlášeni s právy správce.
- 3. Před otevřením okna Příkazového řádku proveďte jednu z následujících akcí:
  - Vypněte nástroj Řízení uživatelských účtů (UAC).
  - Zvolte možnost "Spustit jako správce".
- 4. V okně Příkazového řádku zadejte následující:

"<installation path>\bin\KofaxExpressExportService.exe" -Install

Objeví se zpráva potvrzující úspěšnou instalaci exportní služby.

Po úspěšné instalaci můžete pomocí Konzoly správy služby provádět konfiguraci, spuštění nebo zastavení exportní služby. Funkce Pozastavit a Obnovit nejsou s exportní službou podporovány.

#### Odebrání exportní služby

Chcete-li exportní službu odebrat, spusťte stejný spustitelný soubor, který jste použili k instalaci služby.

- 1. Ověřte, zda jste přihlášeni k exportní pracovní stanici s právy správce.
- 2. Před otevřením okna Příkazového řádku proveďte jednu z následujících akcí:
  - Vypněte UAC.
  - Zvolte možnost "Spustit jako správce".
- 3. V okně Příkazového řádku zadejte následující:

"<installation path>\bin\KofaxExpressExportService.exe" -Uninstall Objeví se zpráva potvrzující úspěšné odebrání exportní služby.

### Instalace a registrace výstupního konektoru

Výstupní konektor se používá k exportování dávek na určité úložiště dokumentů nebo do systému správy obsahu. Můžete použít výstupní konektor, který je instalován a registrován pro použití s aplikací Kofax Express.

V prostředí s více uživateli musí být výstupní konektor instalován na každé pracovní stanici, na které budou spouštěny exportní operace. Výstupní konektor musí být registrován pouze jednou.

### Výchozí výstupní konektory

Následující výstupní konektory jsou automaticky instalovány a registrovány pro použití s aplikací Kofax Express:

- Vícestránkový dokument
- SharePoint
- Jednostránkový dokument
- Kofax Capture
- Databáze

### Další výstupní konektory Kofax

Kromě výchozích výstupních konektorů nabízí aplikace Kofax výstupní konektory IBM FileNet, Documentum a jiné, které lze přidat k instalaci aplikace Kofax Express. Tyto konektory se instalují samostatně.

**Poznámka** Před instalací výstupního konektoru Kofax ukončete aplikaci Kofax Express. Je-li třeba, ukončete také program Kofax Capture nebo jiný software Kofax.

Proces registrace výstupního konektoru Kofax s aplikací Kofax Express se může lišit. Projděte si následující pokyny a určete, který přístup se hodí na vaši situaci.

- Pokud instalujete výstupní konektor Kofax na počítači, kde aplikace Kofax Express již existuje, konektor bude automaticky registrován a nebude vyžadována žádná další akce.
- Pokud instalujete výstupní konektor Kofax na počítači, kde existuje aplikace Kofax Capture i Kofax Express, použijte při přihlašování k aplikaci Kofax Express volbu "Spustit jako správce". Poté postupujte podle postupu k registraci popsaném v části Nápověda k aplikaci Kofax Express. Výstupní konektor bude možné používat s oběma aplikacemi.
- Pokud plánujete používat výstupní konektor Kofax na počítači, kde existuje aplikace Kofax Capture i Kofax Express, ale chcete konektor používat pouze s aplikací Kofax Express, musíte provést instalaci a registraci pomocí nástroje.

Nástroj (InstallExportConnector.exe) je k dispozici ve složce bin v instalaci aplikace Kofax Express.

Chcete-li nástroj spustit, otevřete okno příkazového řádku pomocí volby "Spustit jako správce" a přejděte do složky bin. Poté zadejte název spustitelného souboru následovaný cestou k instalátoru výstupního konektoru, např.:

InstallExportConnector.exe "c:\setup.msi"

#### Vlastní výstupní konektory

Pokud instalujete vlastní výstupní konektor, postupujte podle pokynů k ruční registraci. Zkopírujte příslušný soubor .dll do složky <installation path>\bin\ExportConnectors. Po zkopírování souboru není vyžadována žádná další akce.

## Odebrání aplikace Kofax Express

K odebrání produktu Kofax Express a souvisejících doplňků z počítače použijte následující postup.

Chcete-li odebrat produkt Kofax Express z jednoho počítače a licenci pak znovu použít při instalaci softwaru v jiném počítači, musíte licenci nejprve deaktivovat. Chcete-li odebrat produkt Kofax Express a znovu jej nainstalovat ve stejném počítači, není deaktivace nutná.

- 1. V Ovládacím panelu klepněte na volbu Programy a funkce.
- 2. V seznamu aktuálně nainstalovaných programů klepněte na Kofax Express.
- 3. Klepněte na volbu Odinstalovat.
- 4. Po zobrazení žádosti o potvrzení klepněte na možnost Ano.
- 5. Po výzvě k odebrání uživatelských souborů proveďte jednu z následujících akcí:
  - Klepnutím na možnost Ano odeberete všechny úlohy, dávky a šablony úloh, které jste vytvořili spolu s produktem Kofax Express.
  - Klepnutím na možnost Ne soubory uložíte, takže budou vaše úlohy, dávky a šablony úloh znovu k dispozici po nové instalaci produktu Kofax Express.
- 6. Po zobrazení oznámení o dokončení procesu klepněte na možnost Dokončit.

#### Tichá odinstalace

V této sekci je vysvětleno, jak provést tichou odinstalaci aplikace Kofax Express na samostatném počítači nebo v prostředí klient/server. Budete potřebovat soubory ve složce Setup\Silent Uninstallation, která je dostupná po rozbalení obsahu souboru KofaxExpress-3.2.0.ISO.

Tichou odinstalaci neprovádějte na mapované jednotce nebo na cestě UNC.

### Samostatný počítač

Následující postup je určen k provedení tiché odinstalace na samostatném počítači.

- 1. V počítači zavřete všechny aplikace a ujistěte se, zda jste přihlášeni jako uživatel s právy správce.
- 2. Je-li to relevantní, vypněte UAC, dokud nebude odinstalace dokončena.
- 3. Rozbalte soubor KofaxExpress-3.2.0.ISO do složky na počítači.
- 4. Přejděte do složky Setup\Silent Uninstallation a poklepejte na zkratku Kofax Express Standalone Silent Uninstallation. V průběhu odinstalace se objeví okno příkazového řádku, které se po dokončení opět automaticky zavře.

#### Klient

Následující postup je určen k provedení tiché odinstalace na klientské pracovní stanici.

1. Na klientské pracovní stanici zavřete všechny aplikace a ujistěte se, zda jste přihlášeni jako uživatel s právy správce.

- 2. Je-li to relevantní, vypněte UAC, dokud nebude odinstalace dokončena.
- 3. Zkopírujte složku nasazení ClientSetup vytvořenou během instalace serveru na jednotlivé pracovní stanice. Ve výchozím nastavení bude cesta ke složce nasazení podobná jako následující cesta: <Installation path>\Install\ClientSetup
- 4. Přejděte do složky Setup\Silent Uninstallation a poklepejte na zkratku Kofax Express Client Silent Uninstallation.

Automaticky se objeví okno příkazového řádku, které se po dokončení odinstalace klientské pracovní stanice Kofax Express opět zavře.

#### Server

Následující postup je určen k provedení tiché odinstalace na serverovém počítači.

- 1. Na počítači typu server zavřete všechny aplikace a ujistěte se, zda jste přihlášeni jako uživatel s právy správce.
- 2. Je-li to relevantní, vypněte UAC, dokud nebude odinstalace dokončena.
- 3. Rozbalte soubor KofaxExpress-3.2.0.ISO do složky na serverovém počítači.
- 4. Přejděte do složky Setup\Silent Uninstallation a poklepejte na zkratku Kofax Express Server Silent Uninstallation.

V průběhu odinstalace serveru se objeví okno příkazového řádku, které se po dokončení opět automaticky zavře.

### Kapitola 3

# Přístup s uživatelskými právy správce

V rámci samostatné instalace mají uživatelé Kofax Express plný přístup ke všem funkcím produktu. Pokud chcete udělit plný přístup pouze určitým uživatelům, použijte soubory ExpressAccess.xml a App.AppProfile k řízení přístupu na základě oprávnění specifických pro jednotlivé uživatele. Oba soubory jsou k dispozici ve společné složce dat aplikace:

```
ProgramData\Kofax\Kofax Express 3.2
```

Soubory můžete například použít k tomu, aby obsluha skeneru nemohla používat funkce konfigurace úlohy nebo konfigurace indexu, zatímco nadřízený obsluhy skeneru bude mít plný přístup ke všem funkcím s výjimkou exportu dávek. Můžete přidělit plný přístup jakémukoliv uživateli, který je odpovědný za správu instalace produktu Kofax Express. Úroveň přístupu je založena na přihlášení každého uživatele do systému Windows.

### ExpressAccess.xml

Tento soubor řídí přístup přihlášených uživatelů k aplikaci Kofax Express. Při výchozím nastavení je <DisableAllAdmin> nastaveno na 0 (nulu), což umožňuje plný přístup k aplikaci Kofax Express. Když je <DisableAllAdmin> nastaveno na 1, přihlášený uživatel může prohlížet (ale ne měnit) nastavení v okně Možnosti, které řídí obecné předvolby a přístup k jednotlivým funkcím.

Ukázka obsahu ExpressAccess.xml:

```
<ExpressAccess>

<Class>ExpressAccess</Class>

<Version>l</Version>

<Members>

<DisableAllAdmin>0</DisableAllAdmin>

</Members>

</ExpressAccess>
```

Chcete-li na stejném počítači nastavit více než jednu úroveň přístupu k aplikaci Kofax Express, vytvořte složku s názvem Kofax Express obsahující přepisovací kopii souboru ExpressAccess.xml s alternativním nastavením. Složku zkopírujte do složky dat aplikace aktuálního uživatele:

#### Users\<Current User>\AppData\Roaming

Když se uživatel aplikace Kofax Express přihlásí k počítači, vždy budou nejprve zkontrolována aktuální data aplikace uživatele, zda neobsahují přepisovací soubor. Pokud soubor existuje, použije se, i kdyby byl prázdný (v tom případě bude mít stejný účinek jako soubor ExpressAccess.xml, který uděluje plný přístup k aplikaci Kofax Express). Jinak se použije soubor ExpressAccess.xml ve společné složce dat.

Přepisovací soubor je užitečný, pokud jste správce aplikace Kofax Express, protože se můžete přihlásit ke kterékoli pracovní stanici Kofax Express a přizpůsobit nastavení v okně Možnosti. Chcete-li zabránit nepovolaným uživatelům ve změně souboru ExpressAccess.xml, nastavte jej pouze ke čtení.

## App.AppProfile

Tento soubor obsahuje aktuální hodnoty pro všechna nastavení v okně Možnosti. Po přizpůsobení nastavení v okně Možnosti zkopírujte aktualizovaný soubor App.AppProfile do pracovní stanice, u které chcete omezit nebo řídit přístup k jednotlivým funkcím. Například můžete přizpůsobit nastavení tak, že se karty Konfigurace úlohy, Konfigurace čárového kódu a Konfigurace indexu neobjeví v uživatelském rozhraní Kofax Express. Aktualizovaný soubor App.AppProfile můžete zkopírovat do jakékoliv pracovní stanice, jejíž uživatelé přístup k těmto kartám nepotřebují. Kromě toho můžete zkopírovat přepsanou verzi souboru ExpressAccess.xml do složky dat aplikace aktuálního uživatele na těchto pracovních stanicích, takže přihlášený uživatel nebude moci použít okno Možnosti k obnovení přístupu k těmto kartám.